Download TraceableLIVE mobile app via Apple App Store or Google Play

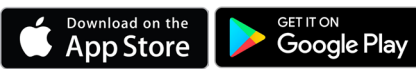

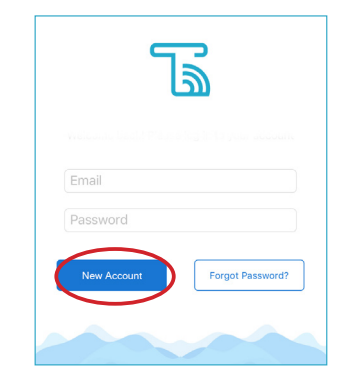

## **Register Account**

Add Device to Account

1

## Open the TraceableLIVE app:

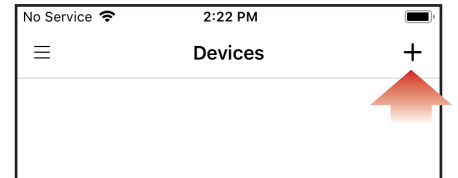

## Tap the + icon to add a device.

- · Permission must be given to TraceableLIVE app to access your mobile device's camera.
- Using your mobile device's camera hover over QR code on back of unit (see right).
- App will automatically fill in device information.

WiFi Setup

2

192103821

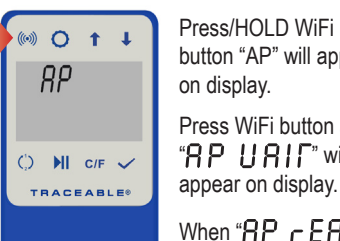

Press/HOLD WiFi button "AP" will appear on display. Press WiFi button again, "RP URIF" will

3

appears, proceed to next step.

![](_page_0_Picture_15.jpeg)

Use Internet enabled

device to connect to WIFI

Select Network: CC6500-0013 see example network

![](_page_0_Picture_17.jpeg)

## Open Browser, type 192.168.1.1 in address bar

Select local network and enter password.

5

Security type WPA2 recommended or contact your network admin.

●●●○○ Sprint LTE 10:19 AM 60% 192 168 1 1 Ċ TraceableLive Wi-Fi Network Setup Add Profiles: Please select: etwork Security Type: Network Password: Max length: added successfully

Still having trouble? Please give us a call 281-482-1714 or email support@traceable.com

**CONGRATULATIONS!** 

Your device will restart.

TraceableLIVE® QUICK START GUIDE

92-6500-30 Rev. 3 052319